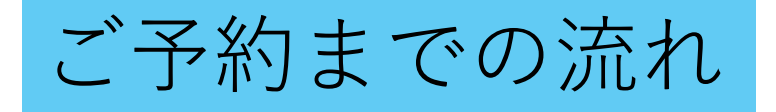

メールで会員種別とお子様のお名前を教えてください academy@kiroro.co.jp
 アプリより招待メールが届きます
 こちらの手順に従ってご予約ください

# 会員予約アプリ

「かんたん予約」を使用し予約の管理が行えます。 予約・キャンセルがアプリ上でできるようになりました。

デバイスのご用意が難しい場合は、 ブラウザをご利用くださいませ。 予約者向けログイン用URL: <u>https://coubic.com/signin/user</u> 予約者アカウント新規登録用URL: <u>https://coubic.com/users/new</u>

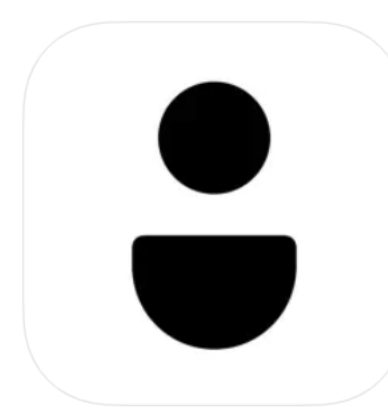

## ↓こちらを使います!

**かんたん予約(旧Coubic)** 4+ STORES予約 予約者さま向けアプリ Coubic Inc.

「ライフスタイル」内197位 ★★★★★ 4.5 • 1.1万件の評価

無料

| かんたん予約アカウント登録のご招待 [<br>Kiroro Kids Academy] | ☆ |
|---------------------------------------------|---|
| <b>1分前</b> 2024/09/27 金曜日 16:07             | Ŷ |
| 💼 カレンダーに登録                                  | × |

### TEST 様

Kiroro Kids Academyよりかんたん予約アカウント登録の招 待が届きました。

パスワードを設定してかんたん予約アカウント登録をすることで、Kiroro Kids Academyが提供するサービスの予約、及び予約内容の確認や変更を行うことができるようになります。

下記の URL をクリックして、かんたん予約アカウントの登録手続きを完了してください。 ココをクリック

https://coubic.com/users/invitation/5cc1808d690e95c 6cf5c74f4c9b99e94

Kiroro Kids Academyが提供するサービスの予約は以下をご 確認ください。 https://coubic.com/kirorokidsacademy

#### ----

#### 確認事項:

・このメールは、STORES 予約 によって配信されています。

## かんたん予約

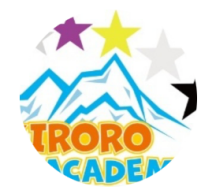

Kiroro Kids Academy によって、かんたん予 約アカウント登録に招待されました。

| 新規無料登録                                                                       |
|------------------------------------------------------------------------------|
| かんたん予約アカウントの詳細はこちら <b>ご</b><br><b>姓</b>                                      |
| 山田<br><b>こちらは保護者の方のお名前で</b><br><sup>名</sup> 登録していただいてかまいません<br><sup>花子</sup> |
| メールアドレス                                                                      |
| <b>パスワード設定</b><br>半角英数字及び一部記号のみ                                              |

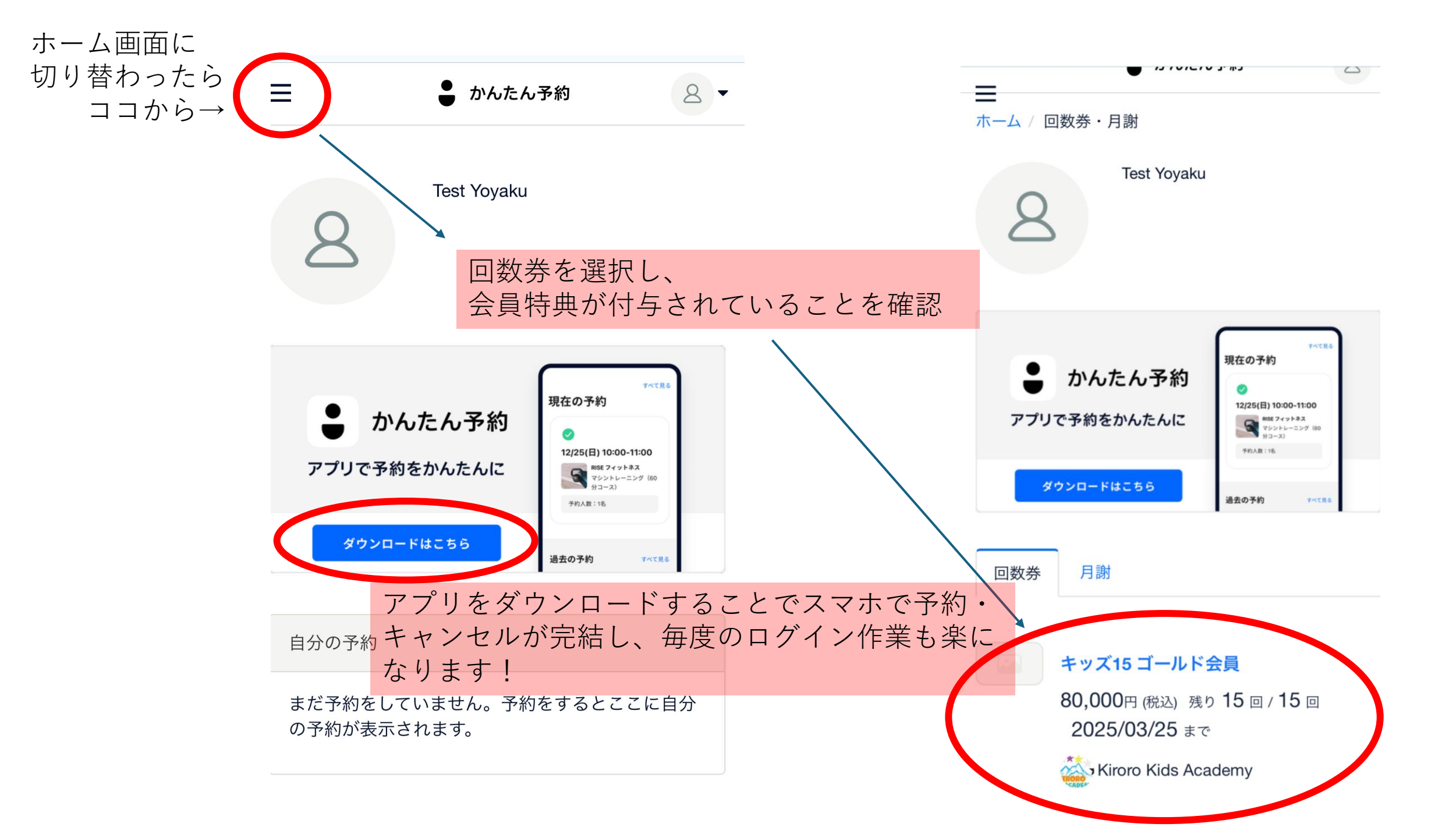

# かんたん予約アカウント登録のご招待 [ Kiroro Kids Academy] ☆ 1分前 2024/09/27 金曜日 16:07 ♀

### TEST 様

Kiroro Kids Academyよりかんたん予約アカウント登録の招 待が届きました。

パスワードを設定してかんたん予約アカウント登録をすることで、Kiroro Kids Academyが提供するサービスの予約、及び予約内容の確認や変更を行うことができるようになります。

下記の URL をクリックして、かんたん予約アカウントの登録手続きを完了してください。

https://coubic.com/users/invitation/5cc1808d690e95c 一度招待メールに 6cf5c74f4c9b99e94

戻り、 ココをクリック

Kiroro Kids Academyが提供するサービスの予約は以下をご

https://coubic.com/kirorokidsacademy

CCV'o

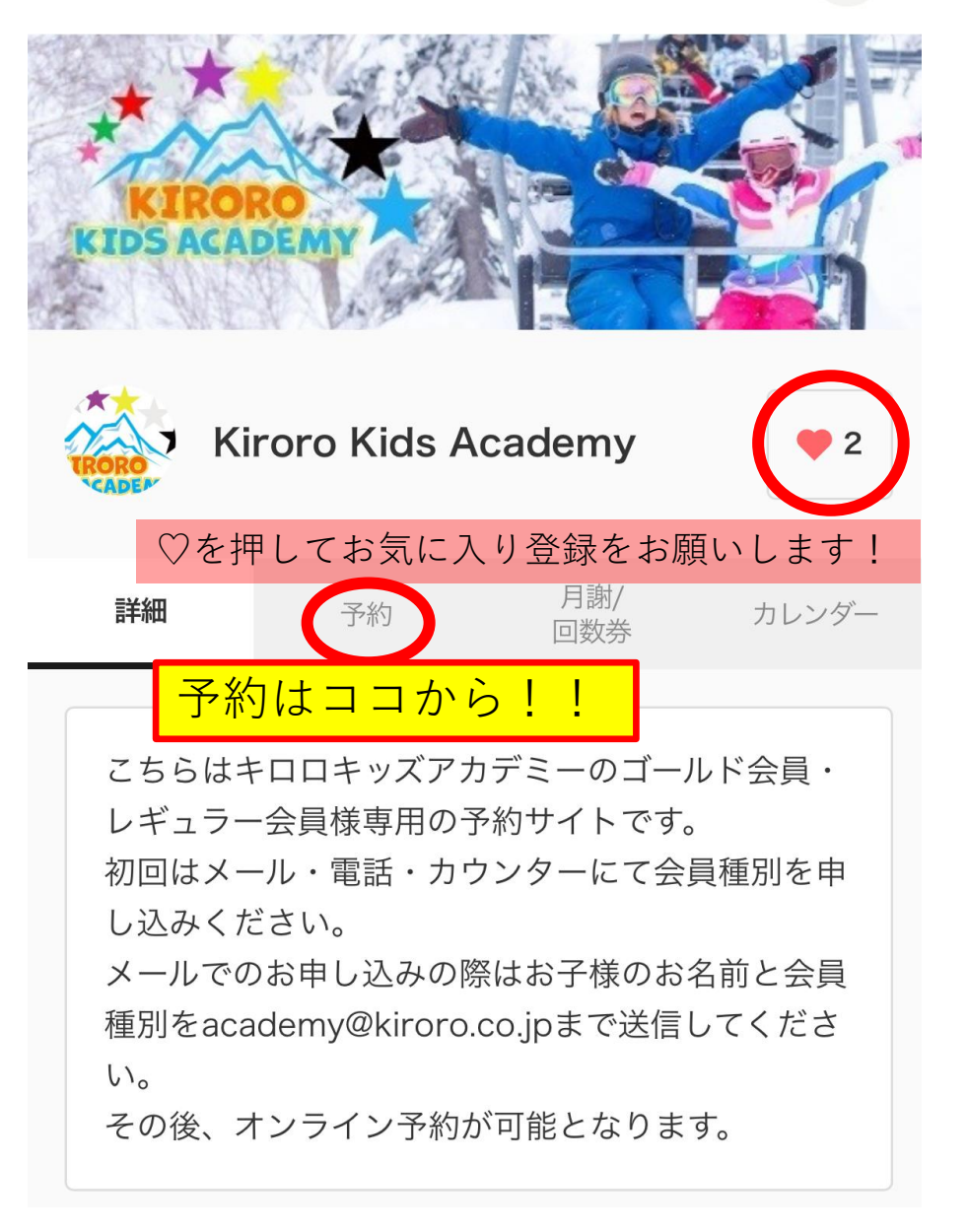

#### STEP1日程を選択 1.日時選択 2.お客様情報 3.お支払い方法 STEP 1 日時選択 2024年12月 < > 日 月 火 水 木 土 金 2 1 3 5 6 7 4 10 11 12 13 8 9 14 15 16 17 18 19 20 21 22 23 24 25 26 27 28 29 ( 30 ) ( 31

予約確認

10:00 - 15:30

## STEP 2 お支払い方法選択

STEP 3 お支払い方法

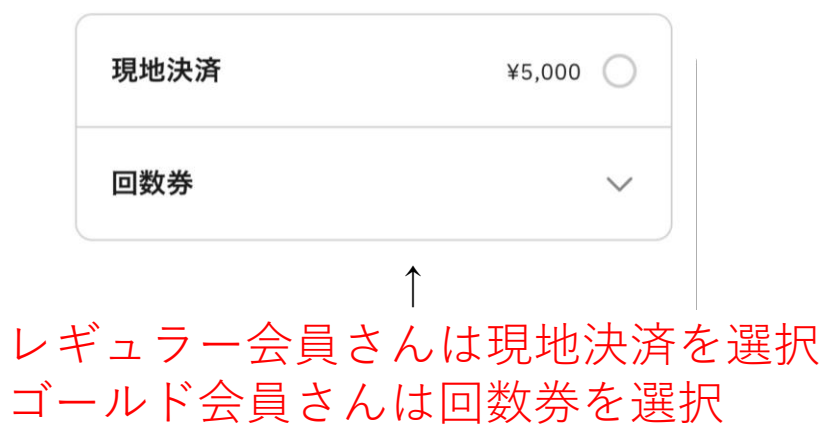

STEP 3 備考欄

| STEP 3<br>お支払い方法                |                | 2.お客様情報 3.お支払い方法 4.アンケ<br>STEP 4<br>アンケート                                           |                                                                                                    |  |
|---------------------------------|----------------|-------------------------------------------------------------------------------------|----------------------------------------------------------------------------------------------------|--|
| <b>現地決済</b> ¥5                  | <b>¥5,000</b>  |                                                                                     | 半日利用の方は上記で10:00-15:30を選択し<br>た上で、AM/PMを選択してください<br>AM 10:00-12:00                                                                             |  |
| 回数券                             | $\sim$         | PM 13:30-15:30                                                                      | 2.お客様情報 3.お支払い方法 4.アンケート<br>STEP 4                                                                                                    |  |
| ↑<br>レギュラー会員さんは現<br>ゴールド会員さんは回数 | 地決済を選択<br>券を選択 | 兄弟で会員予約する場合はこちらにお名前<br>載してください。<br>その際、兄弟用の回数券を使用してご予約<br>さい。<br>回答内容               | <ul> <li>アンケート</li> <li>半日利用の方は上記で10:00-15:30を選択した上で、AM/PMをお選びください。</li> <li>AM 10:00-12:00</li> <li>PM 13:30-15:30</li> </ul>                |  |
| ←希望日を選択したらまずこ                   | ちらにチェック        | 2024/12/06(金) 10:00-15:30<br><sup>回数券</sup> : キッズ45 ゴールド会員<br>兄弟のご予約の時は<br>ご注意ください→ | 兄弟で会員予約する場合はこちらにお名前を記<br>載してください。<br>その際、兄弟用の回数券を使用してご予約くだ<br>さい。<br>回答内容<br>キロロ ハナコ<br>2024/12/08(日) 10:00-15:30<br>回数券:兄弟用!キッズ15 ゴールド<br>会員 |  |

次の画面で同意書確認後 チェック入れて予約完了です